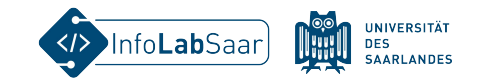

1

## HTML&CSS – Fortbildung für die Sek 1

Kerstin Reese und das Team vom InfoLab Saar

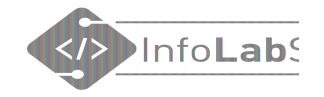

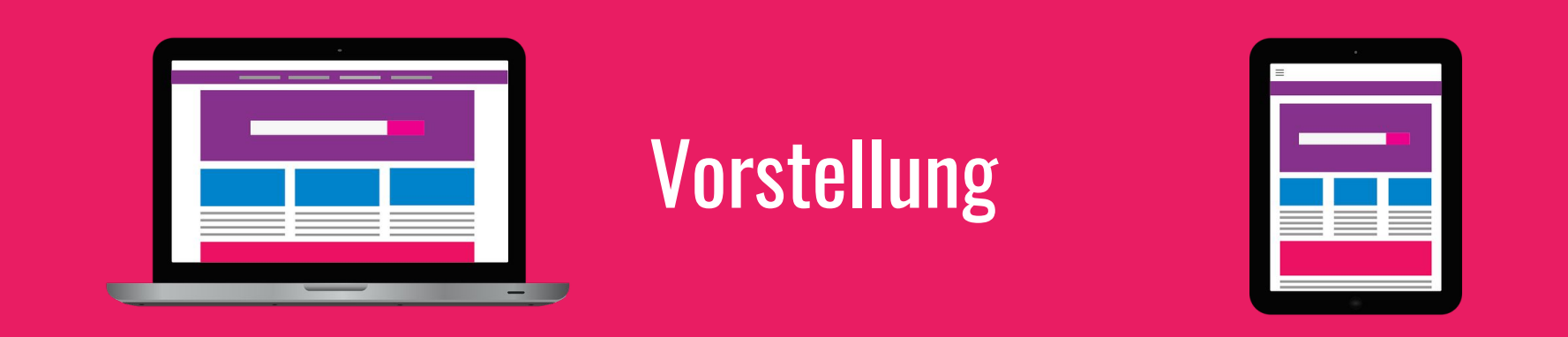

Wer sind wir? Wer seid ihr? Gibt es Vorkenntnisse in HTML&CSS?

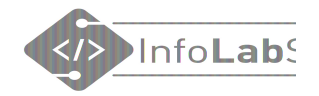

### 1. Was sind HTML&CSS?

- 2. Erste Seite in Einzelarbeit
- 3. Material (für Lehrkräfte)

- 1. Interview mit einem Web-Entwickler
  - 2. Web-Seite in Gruppenarbeit
  - 3. Vorstellung der Ergebnisse
  - 4. Material (für Lehrkräfte)
  - 5. Abschluss

## Ablauf der Fortbildung

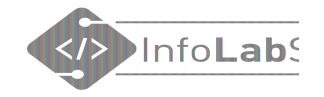

## HTML & CSS

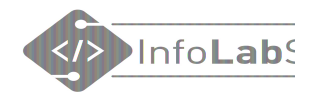

## Was sind HTML und CSS?

**HTML** = **H**yper**T**ext **M**arkup **L**anguage Die Sprache des Internets

## Was leistet HTML?

- Gliedert den Inhalt der Webseite
- Überschriften, Absätze, Bilder, ...

Beispiel:

<h2>Alle Seiten</h2>

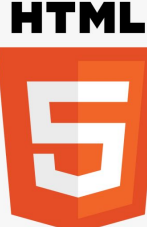

**CSS** = **C**ascading **S**tyle **S**heets

## Was leistet CSS?

- Definiert das Aussehen des Inhalts CSS
- Farbe, Schrift, Rahmen, Abstände, ...

### Beispiel:

background-color: □lavender;

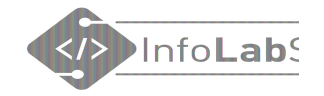

## **Das Internet**

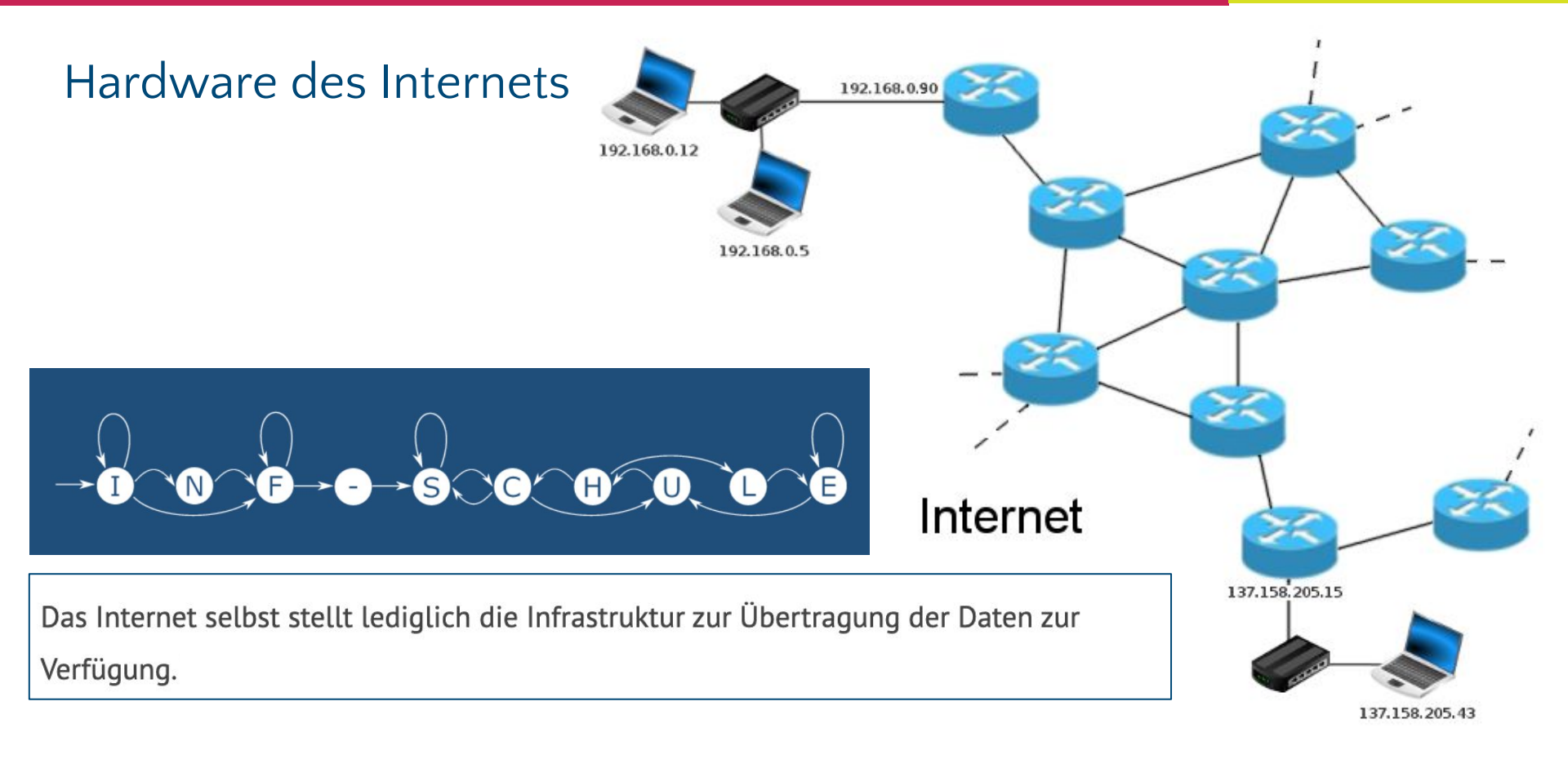

Quelle: https://inf-schule.de/rechnernetze/filius/internet/einstieg\_internet

## Datenübetragung im Internet

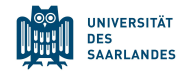

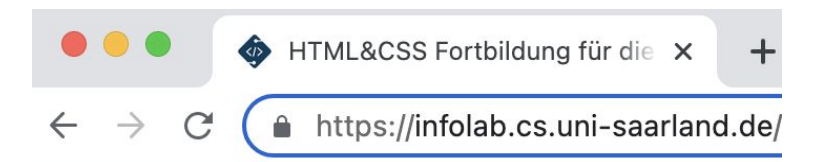

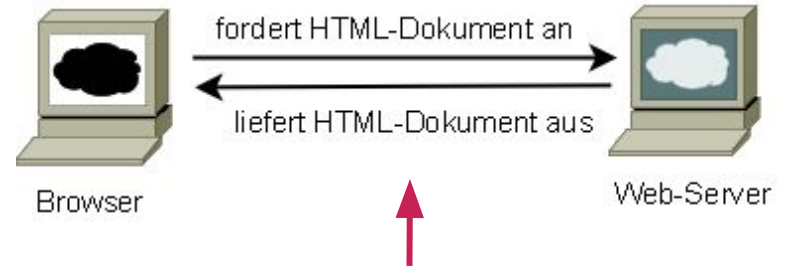

### Hypertext Transfer Protocol Secure (HTTPS)

### Clients:

- Laptop
- Handy
- Tablet, ...

Unterschiedlich große Displays unterschiedliche Bedienung.

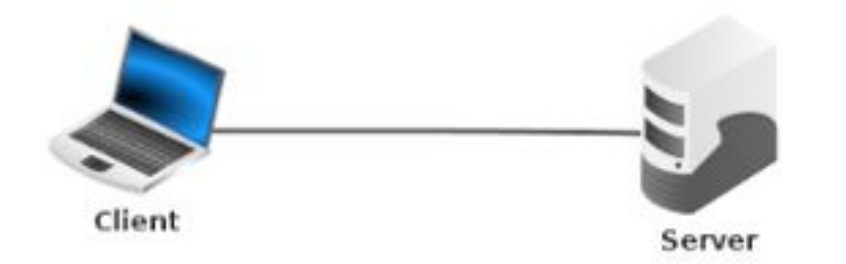

Quellen: https://inf-schule.de/information/informationsdarstellunginternet/vernetztewebseiten/konzept\_www

### Web-Browser

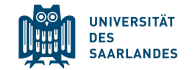

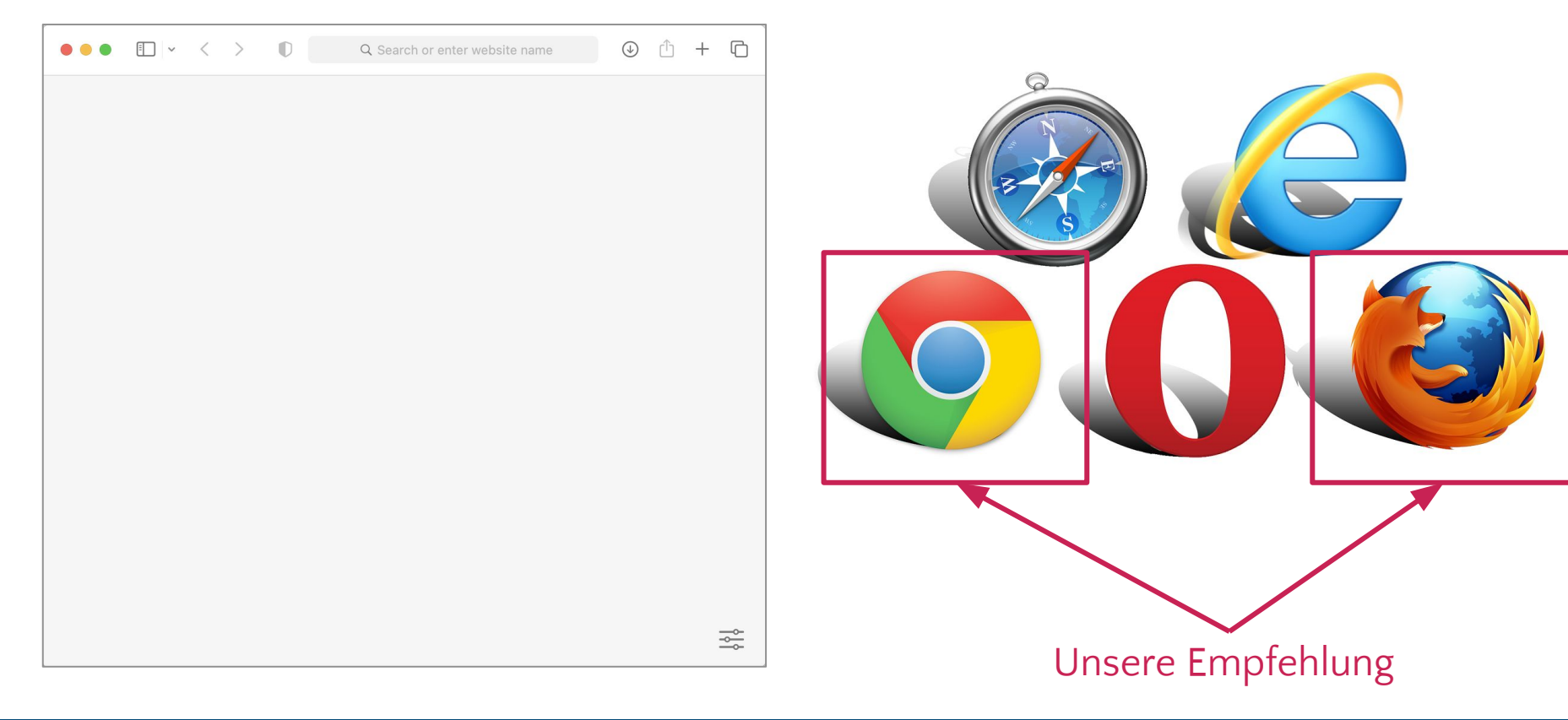

### Unser Ziel: infolab.cs.uni-saarland.de

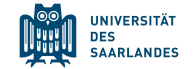

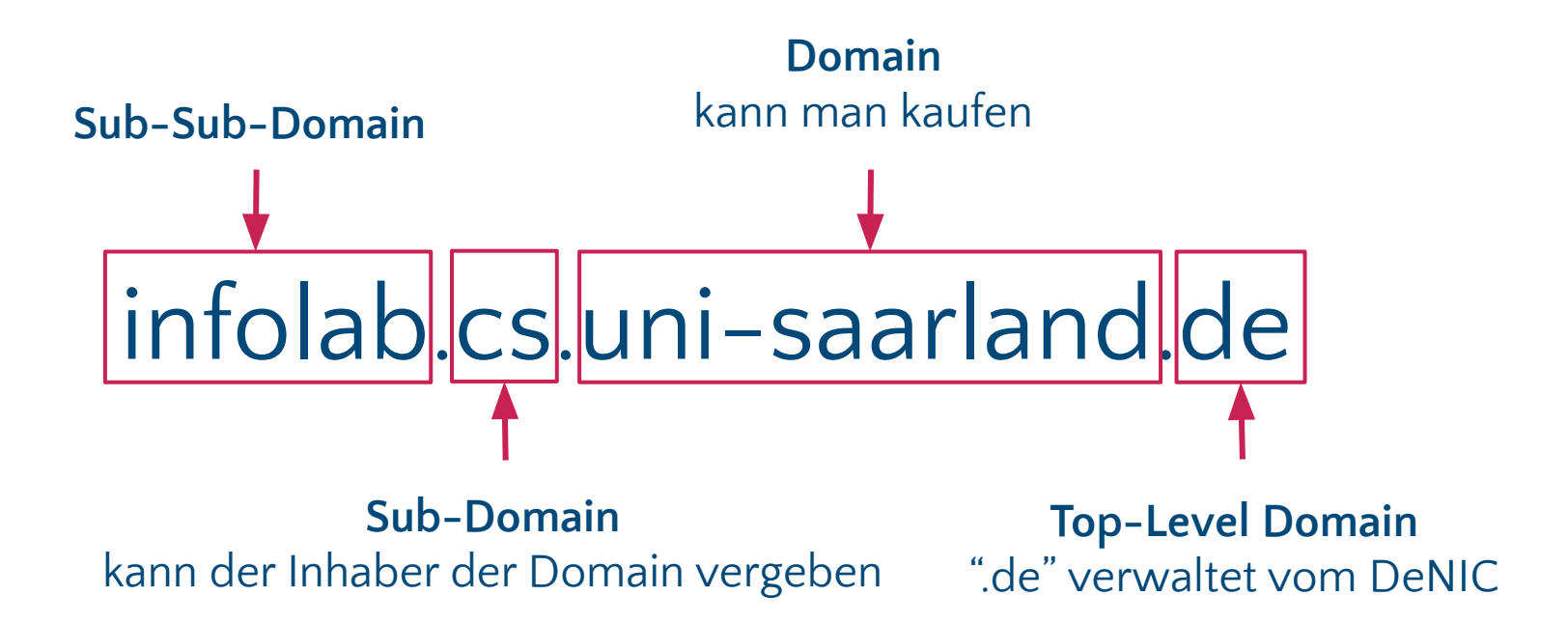

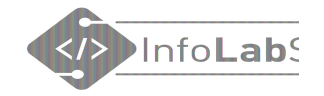

## HTML anschauen

### Infolab.cs.uni-saarland.de

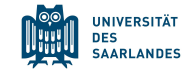

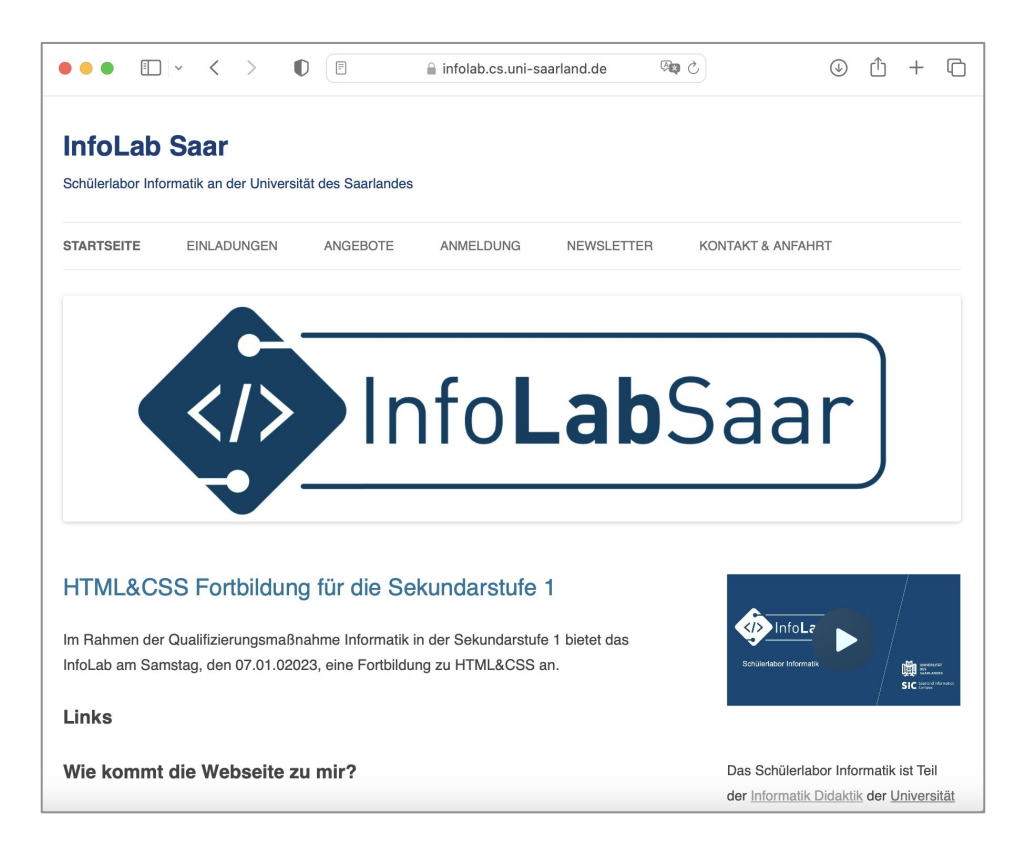

## Wohin führt <a href="https://infolab.cs.uni-saarland.de/">https://infolab.cs.uni-saarland.de/</a> ?

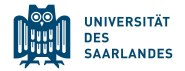

|     | 省 InfoLab Saar   | P | 0 🕂 Neu WPForms 🌀 |       |                        |                   |                                 |          |                                       |           | w       | illkommen, H | Kerstin Rees | e 🕹 |
|-----|------------------|---|-------------------|-------|------------------------|-------------------|---------------------------------|----------|---------------------------------------|-----------|---------|--------------|--------------|-----|
| Ø   | Dashboard        |   | WP-Dateimanager   | PRO k | kaufen                 |                   | Ändern Sie das Thei             | ma hier: | Standard                              | ~         | English |              |              | ~   |
| *   | Beiträge         |   |                   |       |                        |                   |                                 |          |                                       |           |         |              |              |     |
| 91  | Medien           |   |                   |       |                        |                   |                                 | ۵ 🚺      | S S S S S S S S S S S S S S S S S S S | <u>az</u> |         |              | (a x         | 9   |
|     | Seiten           |   | 🕶 🚍 html          |       | Name                   | •                 | Permissions                     | Modifie  | t                                     |           | I Size  | I Kind       |              | 1   |
|     | K                |   | 🕨 📄 wp-admin      |       | 📄 wp-admin             |                   | read and write                  | Feb 15,  | 2022 09:05 PM                         | 1         | -       | Folder       |              |     |
| 7   | Kommentare       |   | • wp-content      |       | wp-content             |                   | read and write                  | Today 1  | 0:44 PM                               |           | -       | Folder       |              |     |
| V   | Visual Portfolio |   | 🕨 📄 languages     |       | wp-includes            |                   | read and write                  | Nov 03,  | 2022 10:53 A                          | М         | -       | Folder       |              |     |
|     | Formulare        |   | 🕨 📄 plugins       |       | .htaccess              |                   | read and write                  | Dec 12,  | 2020 06:55 PM                         | М         | 553 b   | Plain te     | xt           |     |
| _   | - Chinalare      |   | themes            |       | 🖻 index.php            |                   | read and write                  | Apr 07,  | 2020 12:03 PM                         | 1         | 405 b   | PHP sou      | irce         |     |
| Ħ   | WPForms          |   | in upgrade        |       | 📄 license.txt          |                   | read and write                  | Nov 16,  | 2022 03:18 A                          | М         | 19 KB   | Plain te     | xt           |     |
| ~   |                  |   | - uploads         |       | 💮 liesmich.html        |                   | read and write                  | Nov 16,  | 2022 03:18 A                          | М         | 9 KB    | HTML d       | ocument      |     |
| *   | Design           |   | 2019              | 1     | 🎯 readme.html          |                   | read and write                  | Nov 16,  | 2022 03:18 A                          | М         | 7 KB    | HTML d       | ocument      |     |
| *   | Plugins          |   | > 2020            |       | 📄 robots.txt           |                   | read and write                  | Oct 18,  | 2021 02:26 PN                         | 1         | 161 b   | Plain te     | xt           |     |
|     | TaxoBross        |   | > 2021            |       | 剄 wp-activate.php      | robots.<br>Oct 18 | .txt<br>. 2021 02:26 PM (161 b) | Nov 03,  | 2022 10:53 A                          | М         | 7 KB    | PHP sou      | irce         |     |
| •   | Taxopress        |   | - 2022            |       | 🐑 wp-blog-header.php   |                   | read and write                  | Apr 07,  | 2020 12:03 PN                         | 1         | 351 b   | PHP sou      | irce         |     |
| *   | Benutzer         |   | 01                |       | wp-comments-post.php   |                   | read and write                  | Feb 02,  | 2022 01:22 PM                         | 1         | 2 KB    | PHP sou      | irce         |     |
| ىتو | Werkzeuge        |   | 02                |       | 剄 wp-config-sample.php |                   | read and write                  | Feb 02,  | 2022 01:22 PM                         | 1         | 4 KB    | PHP sou      | irce         |     |
| _   | g-               |   | 03                |       | 剄 wp-config.php        |                   | read and write                  | Apr 11,  | 2019 04:16 PN                         | 1         | 3 KB    | PHP sou      | irce         |     |
| ŧt  | Einstellungen    |   | 04                |       | 🐑 wp-cron.php          |                   | read and write                  | Nov 03,  | 2022 10:53 A                          | М         | 5 KB    | PHP sou      | irce         |     |
| ~   |                  |   | 05                |       | 剄 wp-links-opml.php    |                   | read and write                  | May 26,  | 2022 01:31 P                          | М         | 2 KB    | PHP sou      | irce         |     |
|     | WP-              |   | html              |       | index.p                | ohp, 40           | 5 b                             |          |                                       |           | It      | ems: 23, S   | ize: 186 KB  | 4   |
|     | Dateimanager     |   |                   |       |                        |                   |                                 |          |                                       |           |         |              |              |     |

Backend

## infolab.cs.uni-saarland.de/liesmich.html

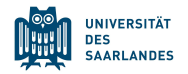

| ••• • • < > • • • infolab                                                                                                    | uni-saarland.de/liesmich.html @ C + C Quellte                                                                                                    | ext                 |
|----------------------------------------------------------------------------------------------------|----------------------------------------------------------------------------------------------------|---------------------|
| WordPress ist eine modern<br>Eins nach dem anderen<br>Herzlich Willkommen. WordPress ist ein gan<br>Mitwirkende fügt dazu etwas einmaliges bei<br>stolz bin, ein Teil davon zu sein. Tausende vo<br>gemeinesm darzen es täglich proch ein biscol                                                                                                    | <pre>1 <idoctype html=""> 2 <html lang="de-DE"> 3 <head> 4</head></html></idoctype></pre>                                                                                                    | /a><br>/p>          |
| deiner Welt machst.<br>Installation: Die berühmte 5-                                                                                                    | 16 Herzlich Willkommen. WordPress ist ein ganz besonderes Projekt für mich. Jeder Entwickler und Mitwir<br>fügt dazu etwas einmaliges bei und zusammen erschaffen wir etwas so Wunderbares, dass ich stolz bin, ei<br>Teil davon zu sein. Tausende von Stunden flossen in WordPress ein und wir arbeiten gemeinsam daran, es<br>täglich noch ein bisschen besser zu machen. Vielen Dank, dass du es zu einem Teil deiner Welt machst. 17 s #8211; Matt Mullenweg                                                                                                    | rkende<br>in<br>/p> |
| <ol> <li>Entpacke die Datei in ein leeres Verzeich</li> <li>Gehe mit deinem Browser zu <u>/wp-admin/</u><br/>einzelnen Schritte und hilft dir, die Datei<br/>Datenbankverbindung anzulegen.</li> <li>Sollte die automatische Konfiguration<br/>von jedem Webhoster unterstützt), ka<br/>dazu die Datei wp-config-sample.<br/>(nicht Word!) und trage die Zugangsc</li> </ol> | <sup>18</sup><br><sup>19</sup> <hl>Installation: Die berühmte 5-Minuten Installation</hl><br><sup>20</sup> <ol><br/><sup>21</sup> <li>Entpacke die Datei in ein leeres Verzeichnis und lade alles auf den Server hoch.</li><br/><sup>22</sup> <li><sup>23</sup> <li><sup>24</sup> Gehe mit deinem Browser zu <span class="file"><a href="wp-admin/install.php">/wp-<br/>admin/install.php</a></span>. Die Installationsroutine leitet dich durch die einzelnen Schritte und hil<br/>dir, die Datei <code>wp-config.php</code> mit den Zugangsdaten für eine Datenbankverbindung anzulegen.<br/><sup>24</sup> <li><sup>25</sup> <li><sup>26</sup> <li><sup>26</sup> <li><sup>27</sup> <li><sup>27</sup> Sollte die automatische Konfiguration nicht funktionieren (die automatische Konfiguration<br/>wird nicht von jedem Webheeter unterstützt) kappet du die Konfigurationedatei auch solbst anlegen öffer<br/><sup>27</sup> </li></li></li></li></li></li></li></ol> | lft                 |
| 2. Speichere die Datel jetzt als wp-conf<br>Frontend                                                                                                    | dazu die Datei <code>wp-config-sample.php</code> mit einem reinen Texteditor wie WordPad oder ähnlichem<br>(nicht Word!) und trage die Zugangsdaten zu deiner Datenbank ein. <li><li>25</li></li>                                                                                                    | r<br>n              |

## HTML anschauen – kleines Beispiel

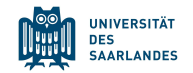

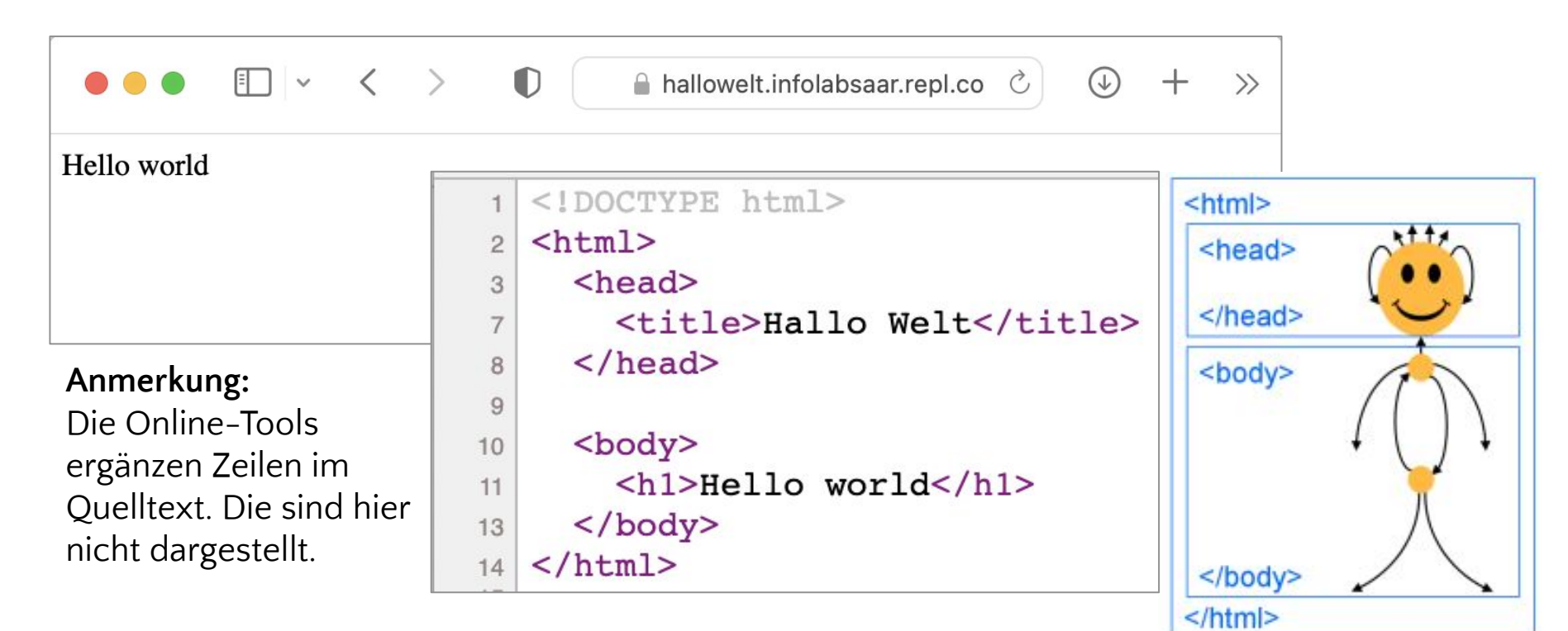

inf-schule.de/information/informationsdarstellunginternet

## HTML anschauen – größeres Beispiel

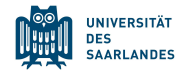

vp45j3.csb.app

Webseite

🖞 🛧 💩 🚺 👫 🖄 🚱 😔 🗯 🖬 🎒 🗄

### HTML&CSS Fortbildung

Lorem ipsum dolor sit amet, consetetur sadipscing elitr, sed diam nonumy eirmod tempor invidunt ut

3

x +

labore et dolore magna aliquyam erat, se ea rebum. Stet clita kasd gubergren, no se

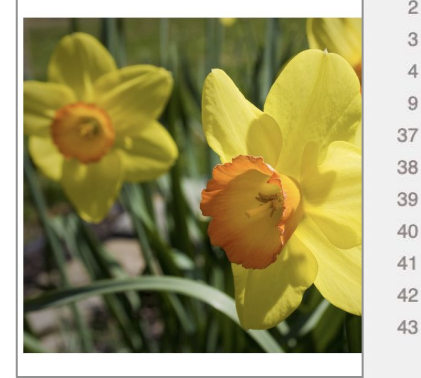

<!DOCTYPE html>

<html> 2

<head> Δ

- <title>Webseite</title> 9
- </head> 37

<body> 39

<h1>HTML&CSS Fortbildung</h1> 40

#### 

Lorem ipsum dolor sit amet, consetetur sadipscing elitr, sed diam nonumy eirmod tempor invidunt ut labore et dolore <b>magna aliquyam</b> erat, sed diam voluptua. At vero eos et accusam et justo duo dolores et ea rebum. Stet clita kasd <i>gubergren</i>, no sea takimata sanctus est Lorem ipsum dolor sit amet.

- 44
- <!-- Bild von Pixabay --> 45
- <img src="osterglocken.jpg" width="400px"alt="Osterglocken"> 46

## Entwicklerwerkzeuge/Developer Tools

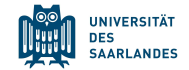

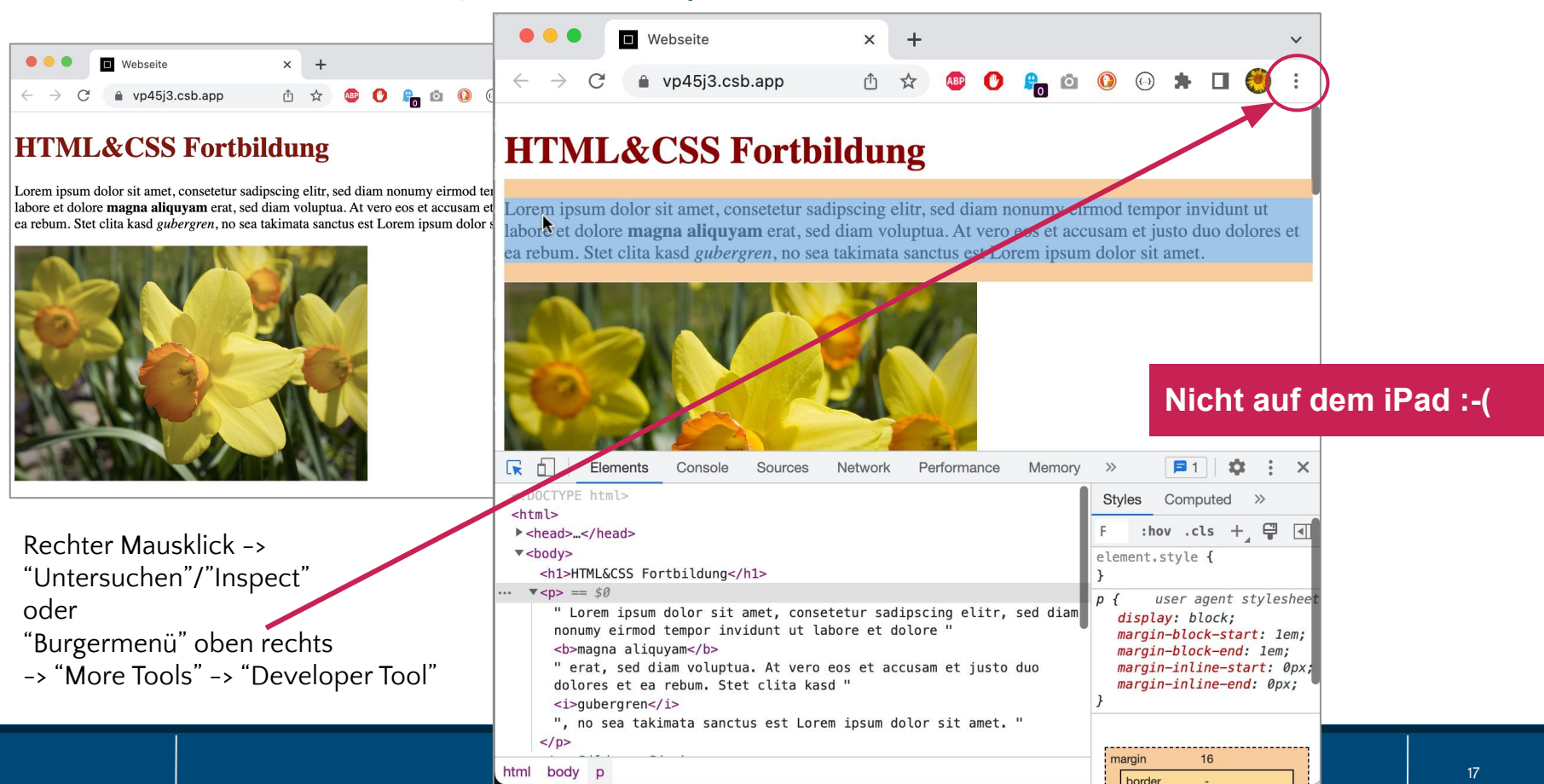

### Unterschiede Print-/Online-Design

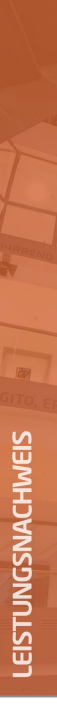

### 

Tatort Internet: Edition 2022

Kursleitung: Prof. Dr. Christoph Meinel

Laufzeit: 26.10.2022 - 14.12.2022 Prüfung: 6 bewertete wöchentliche Hausaufgaben, Sprache: Deutsch 1 Abschlussklausur Lehrform: Online-Kurs

#### Kursthemen:

- Einführung in die Internetsicherheit
- Digitale Identitäten
- Malware
- · Offenes Internet, unsichere Transportwege
- Kryptographie
- Privacy in der Digitalen Welt

#### Ergebnis:

164.9 von 180.0 möglichen Punkten (91.6%)

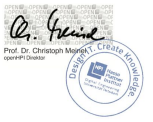

Potsdam, 17. Dezember 2022 Online Verifizierung: https://open.hpi.de/verify/xppir-batel-pupak-cikub-opra

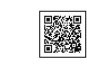

openHPI ist die Internet-Bildungsplattform des Hasso-Plattner-Instituts (HPI) für Digital Engineering. Das Hasso-Plattner-Institut bildet gemeinsam mit der Universität Potsdam die Digital Engineering Fakultät der Universi-Hasson-soulie-inisitut bilder generinsam mit der Universitären Lehre stehen diverse praxisnahe und ingen orientierte Studiengänge.

#### Print

• Webseite 🖞 🛧 💩 🕐 👫 🖄 🚺 😥 😫 🗄  $\leftarrow \rightarrow$ C 👜 vp45i3.csb.app

#### HTML&CSS Fortbildung

Lorem ipsum dolor sit amet labore et dolore magna aliq ea rebum. Stet clita kasd gul

Dimensions: iPad Air V × 1180 820

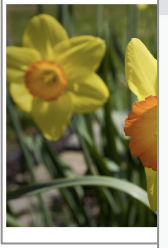

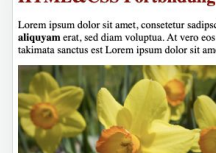

HTML&CSS Fortbildung

Lorem ipsum dolor sit amet, consetetur sadipscing elitr, sed diam nonumy eirmod tempor invidunt ut lat aliquyam erat, sed diam voluptua. At vero eos et accusam et justo duo dolores et ea rebum. Stet clita ka takimata sanctus est Lorem ipsum dolor sit amet.

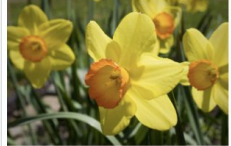

Lorem ipsum dolor sit amet, consetetur sadipscing elitr, sed diam nonumy eirmod tempor invidunt ut lat aliguvam erat, sed diam voluptua. At vero eos et accusam et justo duo dolores et ea rebum. Stet clita kas takimata sanctus est Lorem ipsum dolor sit amet. Erzeugt mit dem Lorem Ipsum Generator

Stundenplan

1. Stunde: Mathe 2 Stunde: Mathe 3. Stunde: Informatil 4. Stunde: Informatik 5. Stunde: Englisch 6. Stunde: Englisch

Informatik in der Sekundarstufe 1

 Grafische Programmiersprache, z.B. Scratch
 Robotersystem, z.B. Lego Mindstorms Netzwerke Informatik ohne Strom
 Künstliche Intelligenz HTML&CSS

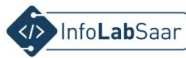

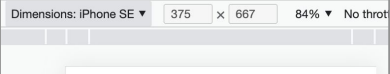

#### HTML&CSS Fortbildung

45% ▼

Lorem ipsum dolor sit amet, consetetur sadipscing elitr, sed diam nonumy eirmod tempor invidunt ut labore et dolore magna aliquyam erat, sed diam voluptua. At vero eos et accusam et justo duo dolores et ea rebum. Stet clita kasd gubergren, no sea takimata sanctus est Lorem ipsum dolor sit amet.

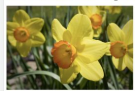

Lorem ipsum dolor sit amet, consetetur sadipscing elitr, sed diam nonumy eirmod tempor invidunt ut labore et dolore magna aliquvam erat, sed diam voluptua. At vero eos et accusam et justo duo dolores et ea rebum. Stet clita kasd gubergren, no sea takimata sanctus est Lorem ipsum dolor sit amet. Erzeugt mit dem Lorem Ipsum Generator

#### Stundenplan

1. Stande: Mathe 2. Stande: Mathe 3. Stande: Informatil 4. Stande: Informatil 5. Stande: Englisch 6. Stande: Englisch

Informatik in der Sekundarstufe 1

 Aufbau eines Computers Grafische Programmiersprache, z.B. Scratch Robotersystem, z.B. Lego Mindstorms Netzwerke Informatik ohne Strom Künstliche Intelligenz HTML&CSS

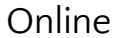

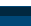

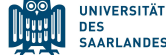

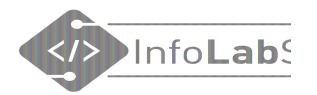

## Was muss man machen, um etwas im Internet zu veröffentlichen?

- 1. Inhalt auswählen
- 2. Korrektes HTML in eine Datei schreiben
- 3. Angemessenes Design (CSS) wählen
- 4. Datei auf einem Webserver ablegen

## Das lernen wir heute!

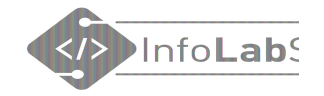

## HTML schreiben

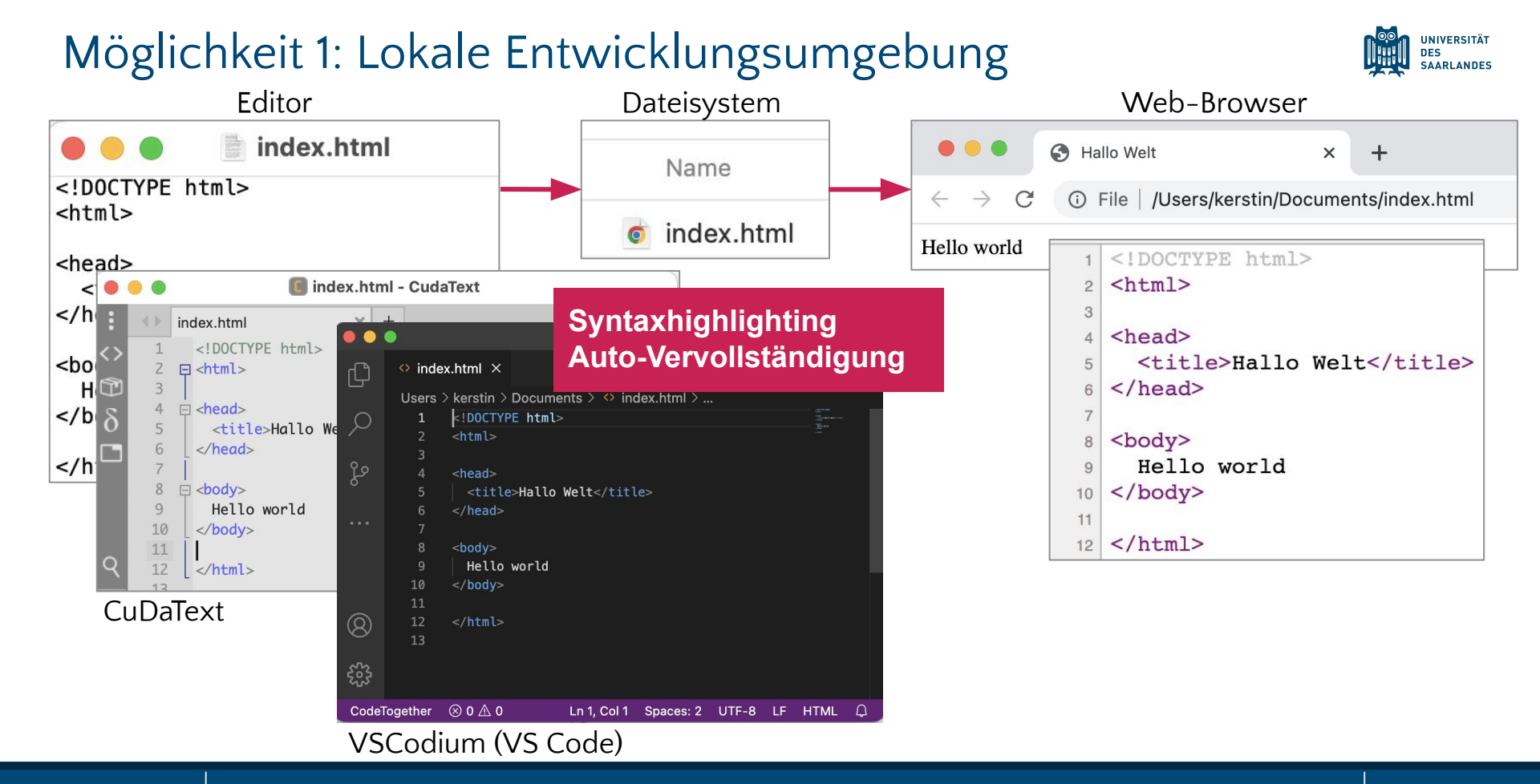

## Möglichkeit 2: Online Entwicklungsumgebung

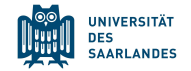

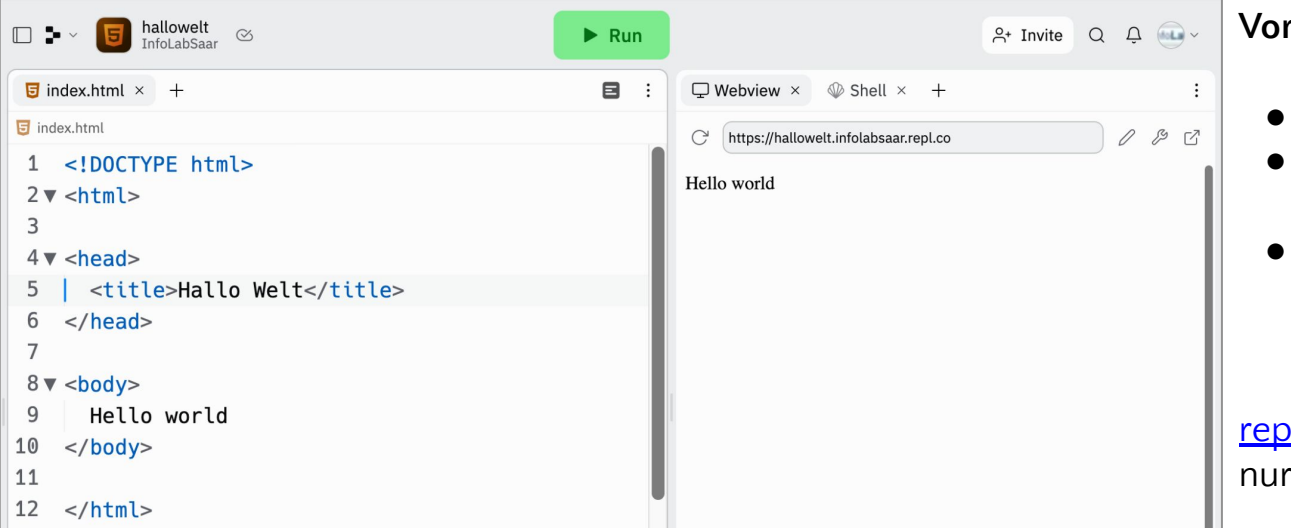

#### Vorteile

- Unabhängig vom Endgerät
- Kollaboratives Arbeiten möglich
- HTML-Datei liegt auf einem Server und ist aus dem Internet erreichbar

### <u>repl-it.com</u>

nur mit Anmeldung

### codesandbox.io auch ohne Anmeldung

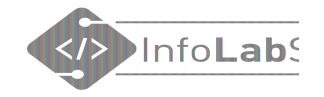

## **HTML-Tags**

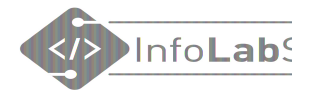

## **Aufbau eines HTML-Elements** Slash Ein erster Satz. Inhalt öffnendes Tag schließendes Tag

- Schließendes Tag und Inhalt können manchmal weggelassen werden.
- HTML-Elemente können geschachtelt werden.

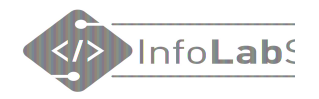

## **Erste HTML-Elemente**

- <h1></h1> ... <h6></h6> Heading = Überschrift
- Paragraph = Absatz
- **<br>**<br/>Break = Zeilenumbruch
- <!-- Kommentar -->

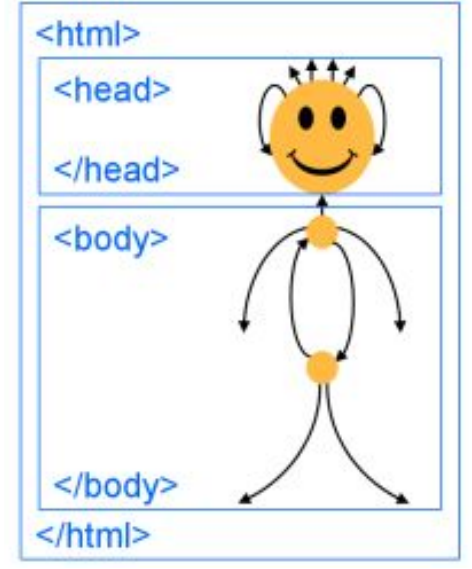

inf-schule.de/information/informationsdarstellunginternet

# Tags nachschlagen

HTML Basic **HTML Elements HTML** Attributes **HTML Headings HTML** Paragraphs **HTML Styles HTML** Formatting **HTML** Quotations HTML Comments HTML Colors HTML CSS HTML Links HTML Images **HTML** Tables HTML Lists **HTML Block & Inline** HTML Classes HTML Id **HTML** Iframes HTML JavaScript **HTML File Paths** 

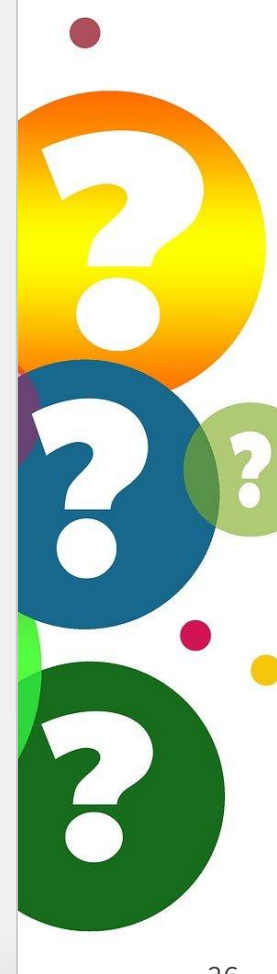

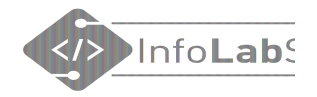

## Welche Tags gibt es? - Nachschlagen

| w3schools                                                                                                    | COM THE WORLD'S LARGEST WEB DEVELOPER SITE LOGIN                                                                                                    | SELFHTML Wiki Forum Blog                                                                                                    |                                                                                                    |
|----------------------------------------------------------------------------------------------------|----------------------------------------------------------------------------------------------------|----------------------------------------------------------------------------------------------------|----------------------------------------------------------------------------------------------------|
|                                                                                                    |                                                                                                    |                                                                                                    | Diskussionsseite Beiträge Benutzerkonto erstellen Anmelden                                                                                                    |
| A HTML CSS JA                                                                                                    | avascript sql python php more - exercises - references - courses 🌇 📀 🔍                                                                                                    | Lesen Fragen Quelltext anzeigen                                                                                                    | Versionsgeschichte Q Suchbegriff                                                                                                    |
| HTML Tutorial<br>HTML HOME<br>HTML Introduction<br>HTML Editors<br>HTML Basic<br>HTML Elements<br>HTML Attributes<br>HTML Headings<br>HTML Paragraphs                  | HTML Tutorial                                                                                                    | Scifiting         Die Energie des Verstehens         OBERSICHT         Wie fange ich an?     Schnell-Index  Hauptartikel: HTML                                                                                                    | neu Mis fanns i de av?                                                                                                    |
| HTML Styles<br>HTML Formatting<br>HTML Quotations<br>HTML Colors<br>HTML Colors<br>HTML Colors<br>HTML Links<br>HTML Links<br>HTML Images<br>HTML Tables<br>HTML Lists | HTML is the standard markup language for Web pages.         With HTML you can create your own Website.         HTML is easy to learn - You will enjoy it!         Start learning HTML now > | HTML CSS<br>JavaScript SVG<br>Referenz Glossar<br>OFFLINE-WIKI<br>Installieren<br>MITMACHEN<br>Hilfe # &<br>SELFHTML e. V.                                                                                                    | HTML<br>Einstieg in HTML<br>Links und Verweise<br>Bilder im Internet ( <i>neu 2020</i> )<br>Das richtige Format<br>Bildunterschriften<br>Bildergalerien<br>Karussells<br>responsive Bilder<br>Einstien in Formulare |
| HTML Block & Inline<br>HTML Classes<br>HTML Id<br>HTML Iframes<br>HTML JavaScript<br>HTML File Paths                                                                   | Easy Learning with HTML "Try it Yourself"<br>With our "Try it Yourself" editor, you can edit the HTML code and view the result:                                                             | Spenden = &# (benannte Zeichen)<br>Letzte Änderungen<br>W ER K Z E U G E<br>Links auf diese</th><th>Navigationen und Menüs<br>HTML5 - Neuerungen und Änderungen<br>allgemeine Regeln<br>Trennung von Inhalt, Präsentation und Verhalten<br>erklärt, welche Rollen die Techniken HTML, CSS</th></tr></tbody></table> |                                                                                                    |

www.w3schools.com

wiki.selfhtml.org

## Workflow

- 1. HTML (&CSS) schreiben
- 2. Datei speichern
- 3. Seite im Browser (neu) laden
- 4. Ergebnis anschauen und beurteilen

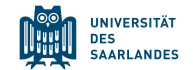

# **1.** Arbeitsauftrag: HTML schreiben!

- Entwicklungsumgebung wählen
- Datei anlegen
- Tags ausprobieren
- Seite im Browser anschauen

Arbeit in kleineren Gruppen in BBB-Räumen

## Noch mehr HTML

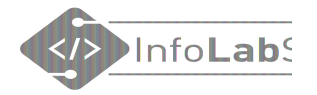

# Mit Bild

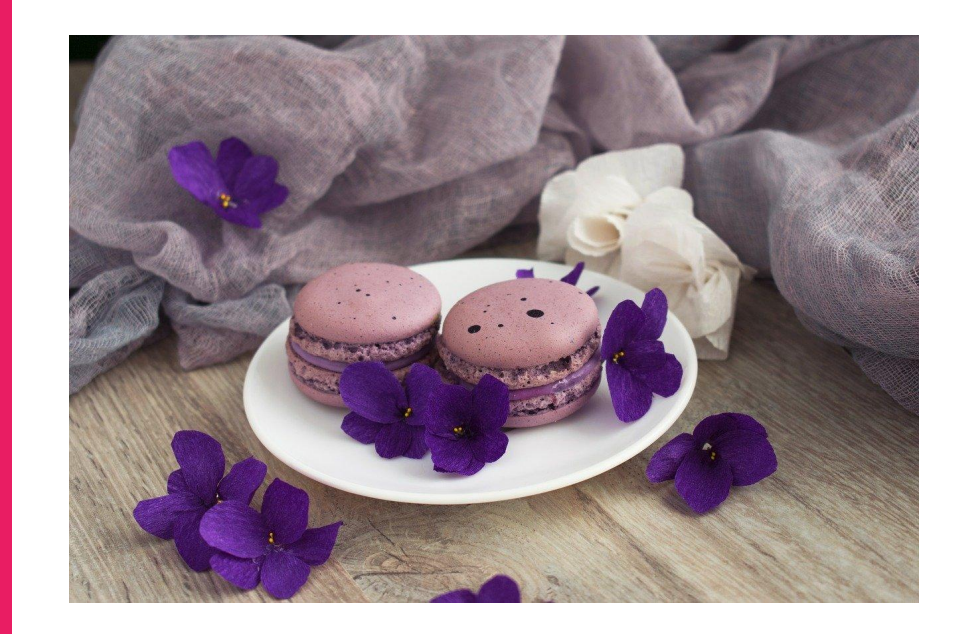

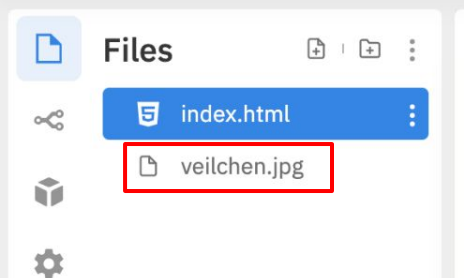

| index. | html                                                                                                    | E |
|--------|----------------------------------------------------------------------------------------------------|---|
| 1      | html                                                                                                    |   |
| 2      | <html></html>                                                                                                    |   |
| 3      | <head></head>                                                                                                    |   |
| 4      | <title>Elfchen</title>                                                                                                    |   |
| 5      | <style></td><td></td></tr><tr><td>6</td><td>body {</td><td></td></tr><tr><td>7</td><td><pre>background-color: lavender;</pre></td><td></td></tr><tr><td>8</td><td>}</td><td></td></tr><tr><td>9</td><td>h1 {</td><td></td></tr><tr><td>10</td><td><pre>color: purple;</pre></td><td></td></tr><tr><td>11</td><td>}</td><td></td></tr><tr><td>12</td><td>p {</td><td></td></tr><tr><td>13</td><td><pre>font-family: sans-serif;</pre></td><td></td></tr><tr><td>14</td><td>color: teal;</td><td></td></tr><tr><td>15</td><td>}</td><td></td></tr><tr><td>16</td><td></style> |   |
| 17     |                                                                                                    |   |
| 18     | <body></body>                                                                                                    |   |
| 19     | <h1>Elfchen</h1>                                                                                                    |   |
| 20     |                                                                                                    |   |
| 21     | Veilchen                                                                                                    |   |
| 22     | lila Blüten                                                                                                    |   |
| 23     | duften besonders gut                                                                                                    |   |
| 24     | ich pflücke einen Strauß                                                                                                    |   |
| 25     | herrlich                                                                                                    |   |
| 26     |                                                                                                    | _ |
| 27     | <img src="veilchen.jpg" style="width:400px"/>                                                                                                    | • |
| 28     |                                                                                                    |   |
| 29     |                                                                                                    |   |

C

### Elfchen

Veilchen lila Blüten duften besonders gut ich pflücke einen Strauß herrlich

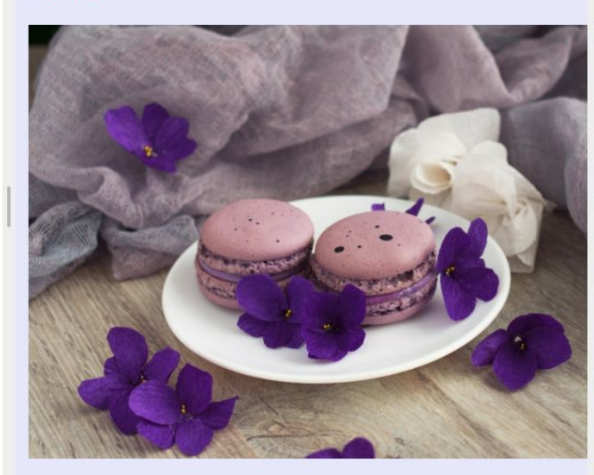

1

Z

## Mehr zu Bildern

- Wo muss das Bild liegen?
- Wie bekomme ich das Bild in die Webseite?
- Wie wird ein Bild eingebunden?
- Bilder in Unterverzeichnissen organisieren
- Welche Bilder darf ich benutzen?

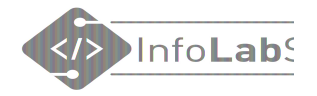

# Mit Link

# Erstellt im HTML/CSS-Kurs

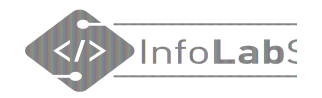

## Link zu einer anderen Seite

## Erstellt im HTML/CSS-Kurs

Erstellt im <a href="https://infolab.cs.uni-saarland.de/2021/04/20/html-css-kurs-in-den-pfingstferien/">HTML/CSS-Kurs.<a>

### Erstellt im <a href="https://...">HTML/CSS-Kurs</a>

### Tipp: Link aus der Adresszeile des Browsers kopieren!

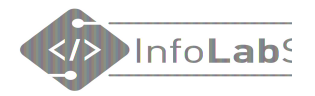

# Video einbetten

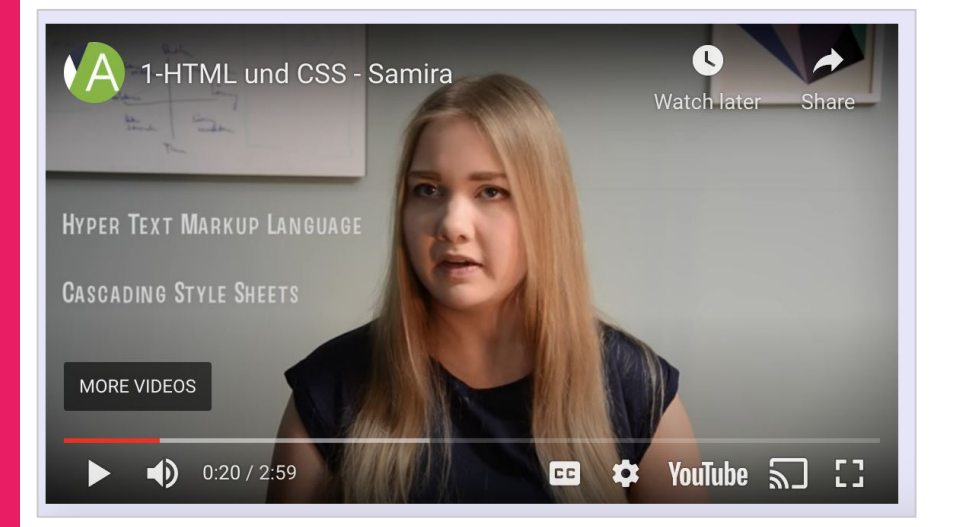
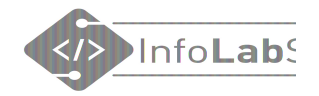

## Youtube-Video einbetten

| 3 <b>4</b> 1 → SHARE =+ SAV                                                                                                    | /E ••• |
|----------------------------------------------------------------------------------------------------|--------|
| Embed Video                                                                                                    | ×      |
| <pre><iframe allow="accelerometer; autoplay; clipboard-write; encrypted-media; gyroscope; picture-in-picture" allowfullscreen="" frameborder="0" height="315" src="https://www.youtube.com/embed/F5 akvpNaRFM" title="YouTube video player" width="560"></iframe>     Start at 0:57</pre> |        |
|                                                                                                    | COPY   |

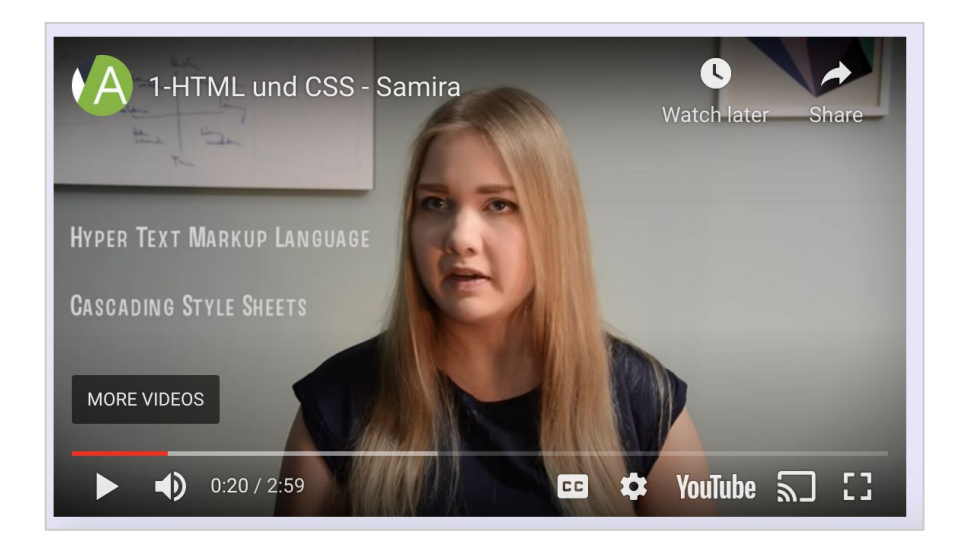

<iframe width="560" height="315" src="https://www.youtube.com/embed/F5akvpNaRFM"
title="YouTube video player" frameborder="0" allow="accelerometer; autoplay; clipboard-write;
encrypted-media; gyroscope; picture-in-picture" allowfullscreen></iframe>

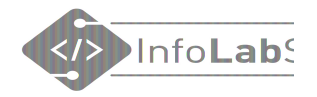

# **CSS** schreiben

## Seite etwas hübscher machen

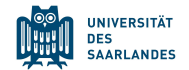

## CSS kann an drei verschiedenen Stellen im Code stehen:

- Direkt beim Tag
- Im "Head" der HTML-Datei
- In externer CSS-Datei, die im Head eingebunden werden muss

Alles hat Vor- und Nachteile.

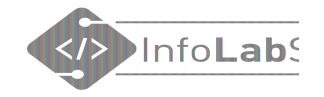

# CSS am Tag

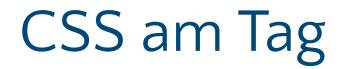

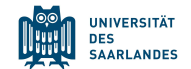

## <h1 style="color: Dblue;">Hello world</h1>

# Hello world

- Ergibt kein Design für die ganze Seite
- Wird eher nicht benutzt

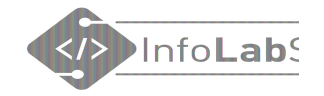

# **CSS** im Head der HTML-Datei

| D  | index   | .html                           | 8                 | C    | https://HTML-CSS-Kurs.coderdojosaar.repl.co | <u> </u> |
|----|---------|---------------------------------|-------------------|------|---------------------------------------------|----------|
| -  | 1       | html                            |                   |      |                                             | InfoLab  |
| ~  | 2<br>3  | <html><br/><head></head></html> |                   | E    | lfchen                                      |          |
| Û  | 4<br>5  | <title>repl</title>             | .it               | Ve   | lichen                                      | Seite    |
| \$ | 6       |                                 |                   | lila | a Blüten<br>Iften besonders aut             | otwoo    |
| ~  | 8       |                                 |                   | ich  | n pflücke einen Strauß<br>errlich           | Elwas    |
| Ĩ. | 9<br>10 |                                 |                   |      |                                             | hübscher |
|    | 11      |                                 |                   |      |                                             |          |
|    | 12      |                                 |                   |      |                                             |          |
|    | 13      |                                 |                   |      |                                             |          |
|    | 14      |                                 |                   |      |                                             |          |
|    | 15      | (                               |                   |      |                                             |          |
|    | 10      |                                 |                   |      |                                             |          |
|    | 18      |                                 |                   |      |                                             |          |
|    | 19      | <h1>Flfchen</h1>                |                   |      |                                             |          |
|    | 20      |                                 | S/1122            |      |                                             |          |
|    | 21      | Veilche                         | n                 |      |                                             |          |
|    | 22      | lila Bl                         | üten              |      |                                             |          |
|    | 23      | duften                          | besonders gut     |      |                                             |          |
|    | 24      | ich pfl                         | ücke einen Strauß |      |                                             |          |
|    | 25      | herrlic                         | h                 |      |                                             |          |
|    | 26      |                                 |                   |      |                                             |          |
|    | 27      |                                 |                   |      |                                             | 43       |
|    | 28      |                                 |                   |      |                                             |          |

| D | index | .html                                                                                          | E               | ] | C https://HTML-CSS-Kurs.coderdojosaar.repl. | со | <u> </u> |
|---|-------|------------------------------------------------------------------------------------------------|-----------------|---|---------------------------------------------|----|----------|
| - | 1     | DOCT</td <td>/PE html&gt;</td> <td></td> <td></td> <td></td> <td> InfoLab</td>                 | /PE html>       |   |                                             |    | InfoLab  |
| ~ | 2     | <html><br/><he< td=""><td>ead&gt;</td><td></td><td>Elfchen</td><td></td><td></td></he<></html> | ead>            |   | Elfchen                                     |    |          |
| Ŷ | 4     |                                                                                                | <style></style> |   |                                             |    |          |

| inde | x.html                                                                                                    | C https://HTML-CSS-Kurs.coderdojosaar.repl.co |
|------|----------------------------------------------------------------------------------------------------|-----------------------------------------------|
| 1    | html                                                                                                    |                                               |
| 2    | <html></html>                                                                                                    |                                               |
| 3    | <head></head>                                                                                                    | Elfchen                                       |
| 4    | <title>repl.it</title>                                                                                                    |                                               |
| 5    | <style></td><td>Veilchen</td></tr><tr><td>6</td><td>body {</td><td>lila Blüten</td></tr><tr><td>7</td><td><pre>background-color: lavender;</pre></td><td>duften besonders gut</td></tr><tr><td>8</td><td>}</td><td>ich pflücke einen Strauß</td></tr><tr><td>9</td><td>h1 {</td><td>nemicn</td></tr><tr><td>10</td><td><pre>color: purple;</pre></td><td></td></tr><tr><td>11</td><td>}</td><td></td></tr><tr><td>12</td><td></td><td></td></tr><tr><td>13</td><td></td><td></td></tr><tr><td>14</td><td></td><td></td></tr><tr><td>15</td><td></td><td></td></tr><tr><td>16</td><td></style> |                                               |
| 17   |                                                                                                    |                                               |
| 18   | <body></body>                                                                                                    |                                               |
| 19   | <h1>Elfchen</h1>                                                                                                    |                                               |
| 20   |                                                                                                    |                                               |
| 21   | Veilchen                                                                                                    |                                               |
| 22   | lila Blüten                                                                                                    |                                               |
| 23   | duften besonders gut                                                                                                    |                                               |
| 24   | ich pflücke einen Strauß                                                                                                    |                                               |
| 25   | herrlich                                                                                                    |                                               |
| 26   |                                                                                                    |                                               |
| 27   |                                                                                                    |                                               |
| 28   |                                                                                                    |                                               |

~

Ŷ

\$

 $\checkmark$ 

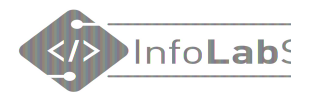

## Seite etwas hübscher

| index | .html                                                                                                    | C https://HTML-CSS-Kurs.coderdojosaar.repl.co |
|-------|----------------------------------------------------------------------------------------------------|-----------------------------------------------|
| 1     | html                                                                                                    |                                               |
| 2     | <html></html>                                                                                                    |                                               |
| 3     | <head></head>                                                                                                    | Elfchen                                       |
| 4     | <title>repl.it</title>                                                                                                    |                                               |
| 5     | <style></td><td>Veilchen</td></tr><tr><td>6</td><td>body {</td><td>lila Blüten</td></tr><tr><td>7</td><td><pre>background-color: lavender;</pre></td><td>duften besonders gut</td></tr><tr><td>8</td><td>}</td><td>Ich pflucke einen Strauß</td></tr><tr><td>9</td><td>h1 {</td><td>Hernich</td></tr><tr><td>10</td><td>color: purple;</td><td></td></tr><tr><td>11</td><td>}</td><td></td></tr><tr><td>12</td><td>p {</td><td></td></tr><tr><td>13</td><td><pre>font-family: sans-serif;</pre></td><td></td></tr><tr><td>14</td><td>color: teal;</td><td></td></tr><tr><td>15</td><td>}</td><td></td></tr><tr><td>16</td><td></style> |                                               |
| 17    |                                                                                                    |                                               |
| 18    | <body></body>                                                                                                    |                                               |
| 19    | <h1>Elfchen</h1>                                                                                                    |                                               |
| 20    |                                                                                                    |                                               |
| 21    | Veilchen                                                                                                    |                                               |
| 22    | lila Blüten                                                                                                    |                                               |
| 23    | duften besonders gut                                                                                                    |                                               |
| 24    | ich pflücke einen Strauß                                                                                                    |                                               |
| 25    | herrlich                                                                                                    |                                               |
| 26    |                                                                                                    |                                               |
| 27    |                                                                                                    |                                               |
| 28    |                                                                                                    |                                               |

~

Ŷ

\$

 $\checkmark$ 

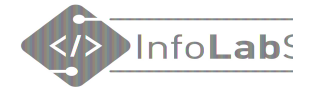

## Seite etwas hübscher

| Ph.         | index.                                                   | html                                                                                                    |                            | C https://HTML-CSS-Kurs.coderdojosaar.repl.cc                                                      |                                                                                                    | <u> </u>                                                                                                    |
|-------------|----------------------------------------------------------|----------------------------------------------------------------------------------------------------|----------------------------|----------------------------------------------------------------------------------------------------|----------------------------------------------------------------------------------------------------|----------------------------------------------------------------------------------------------------|
|             | 1                                                        | html                                                                                                    |                            |                                                                                                    |                                                                                                    | InfoLab                                                                                                    |
| ~<br>•<br>• | 2<br>3<br>4<br>5<br>6<br>7<br>8<br>9                     | <html> <head> <title>repl.it</title> <title> body { body { background-color: laven } h1 { </title></head></html> | ler;                       | Elfchen<br>Veilchen<br>lila Blüten<br>duften besonders gut<br>ich pflücke einen Strauß<br>herrlich |                                                                                                    | Seite<br>etwas                                                                                                    |
|             | 10<br>11<br>12<br>13<br>14<br>15<br>16<br>17<br>18       | <pre>color: purple; } p { font-family: sans-serif color: teal; }  <body></body></pre>                            | Di<br>ge<br>HT<br>je<br>de | e Style-Angaben<br>lten für alle<br>ML-Tags des<br>weiligen Typs auf<br>r ganzen Seite.            | HTTACL MAR<br>PIN<br>Lightford<br>Refat<br>Markinger<br>LightSan<br>LightSan<br>LightSan<br>LightSan<br>Crange<br>Data<br>Cangeba                                                                                                    | Maccode memolenie         Maccode memolenie         Maccode memolenie         Maccode memolenie           Fr 00.0 2352230         Fr 00.0 235240         Maccode memolenie         Maccode memolenie         Maccode memole |
|             | 19<br>20<br>21<br>22<br>23<br>24<br>25<br>26<br>27<br>28 |                                                                                                    |                            | HTML-Name<br>Lavender<br>Purple<br>Teal                                                            | Tenuts<br>Geila<br>Machael<br>Viller<br>Ughteiden<br>Ughteiden<br>Dersteller<br>Maccaire<br>Maccaire<br>Maccair | First all 265 bit 1         Dublichem         Od AG         Dublichem         Od AG         Dublichem         Od AG         Dublichem         Od AG         Dublichem         Dublichem         Od AG         Dublichem         Dublichem         Dubliche                                                                                                    |

InfoLabS

Hexcode Desimalcode R G B R G B

E6 E6 FA 230 230 250

FF FF FF 2555 255

FF FA FA 255 250 250 Honeydew F0 FF F0 240 255 240

F0 FF FF 240 255 255

FF F5 EE 255 245 238 Beige F5 F5 DC 245 245 220 OldLace FD F5 E6 253 245 230 FloralWhite FF FA F0 255 250 240 Ivory FF FF F0 255 255 240 AntiqueWhite FA EB D7 250 235 215

MintCream F5 FF FA 245 255 250

AliceBlue F0 F8 FF 240 248 255

GhostWhite F8 F8 FF 248 248 255

WhiteSmoke F5 F5 F5 245 245 245

Linen FA F0 E6 250 240 230 LavenderBlush FF F0 F5 255 240 245

MistyRose FF E4 E1 255 228 225

Gainsboro DC DC DC 220 220 220

LightGray D3 D3 D3 211 211 211 Silver C0 C0 C0 192 192 192 
 Silver
 C0 C0 C0
 192 192 192

 DarkGray
 A9 A9 A9
 169 169 169

 Gray
 80 80 80
 128 128

 DimGray
 69 69
 105 105 105

 LightSlateGray
 78 89
 119 136 153

 SlateGray
 70 80 90 112 128 144

 DarkSlateGray
 25 45 45
 Black 00 00 00 0 0 0

Orchid DA 70 D6 218 112 214

 Magenta
 FF 00 FF
 255 0 255

 MediamOrchid
 BA 55 D3
 186 85 211

 MediamOrchid
 BA 55 D3
 186 85 211

 MediamPurple
 93 70 D8 147 112 219

 BlueViolet
 8A 28 E2
 138 43 226

 DarkViolet
 94 00 D3
 148 0 211

Lavender Thistle D8 BF D8 216 191 216 Plum DD A0 DD 221 160 221 Violet EE 82 EE 238 130 238

 
 Ben Of A&A
 D250154
 DurWolet
 94 00 Til
 140 021

 Sell E0
 442 024
 Dathbarganto
 89 02 Cil
 35 024

 Sell E0
 442 024
 Dathbarganto
 88 006 Til
 30 021

 Sell E0
 442 024
 Dathbarganto
 88 006 Til
 30 021

 Sell E0
 442 023
 Dathbarganto
 88 006 Til
 30 021

 Sell E0
 442 023
 Dathbarganto
 46 008 2
 70 020

 Sell E0
 442 023
 Dathbarganto
 45 008 2
 70 020

 Sell E0
 45 021 03
 Oago
 40 08 2
 70 020

 Sell E0
 Oathbarganto
 45 008 2
 70 020
 70 020

 Sell E0
 Oathbarganto
 45 008 2
 70 010
 70 020

 Sell E0
 Oathbarganto
 45 008 2
 70 010
 70 020

 Sell E0
 Oathbarganto
 45 008 2
 70 010
 70 010

 Sell E0
 Oathbarganto
 65 019 2
 70 010
 70 010

 Sell E0
 Sell E0
 Sell E0
 70 010
 Weiß

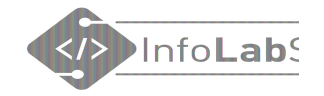

# **CSS** in externer **CSS**-Datei

### CSS in externer CSS-Datei

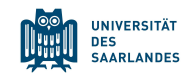

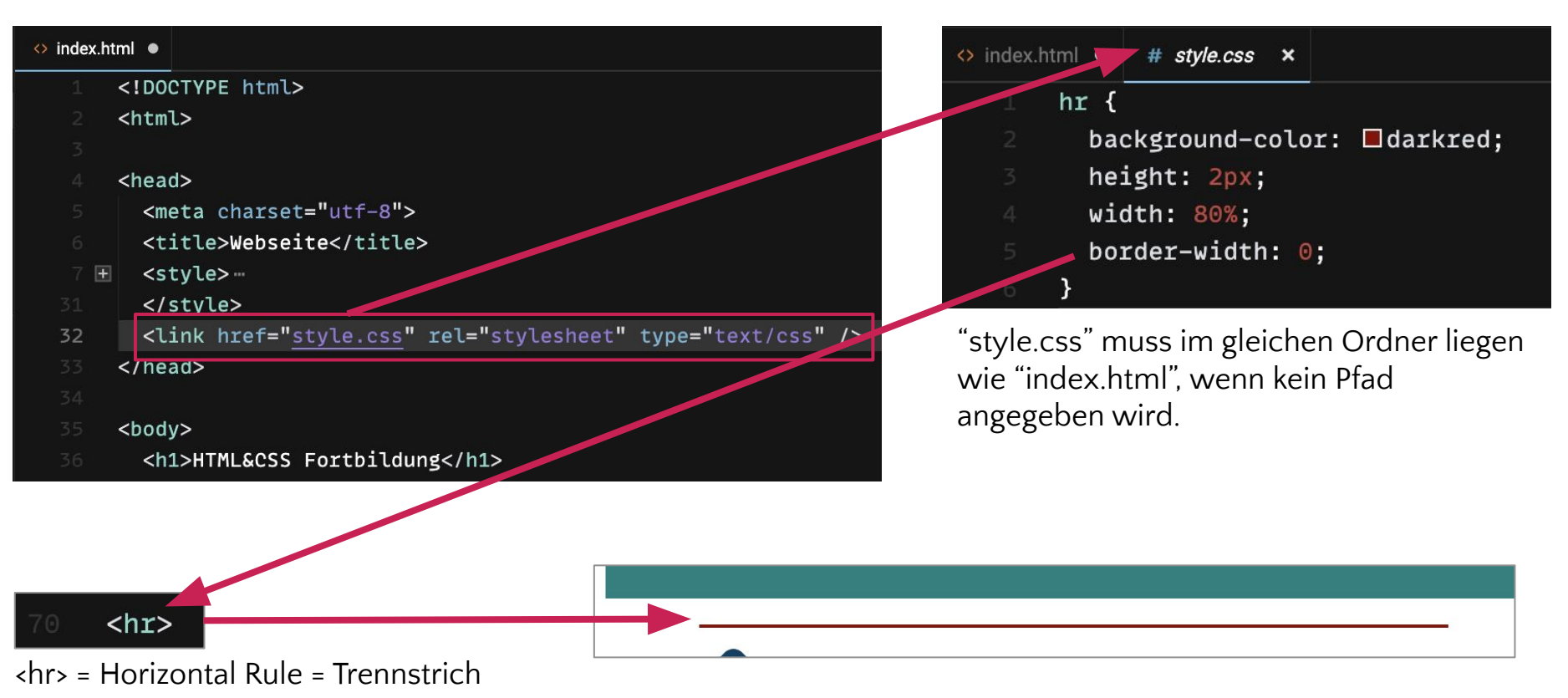

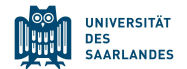

CSS kann **auf drei verschiedene Arten** eingebunden werden:

- 1. An alle Tags des gleichen Typs, z.B. <h1>
- 2. An alle Elemente, die die CSS-Klasse besitzen
- 3. <u>An alle Elemente, die die passende ID haben</u>

Alles hat Vor- und Nachteile. Für den Start reichen 1. und 2..

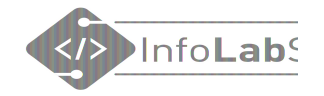

# CSS für alle Tags eines Typs

## CSS für alle Tags eines Typs

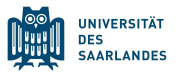

```
body {
    background-color: lavender;
h1 {
    color: purple;
p
    font-family: sans-serif;
    color: teal;
```

Kann im Head der HTML-Datei oder in einer externen CSS-Datei stehen.

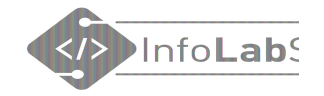

# **CSS-Klassen**

### CSS-Klassen

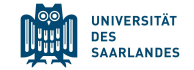

| .hervorgehobe | en {     |
|---------------|----------|
| color: 🗖 da   | arkred;  |
| font-weight   | t: bold; |
|               |          |

Kann im Head der HTML-Datei oder in einer externen CSS-Datei stehen.

| 44 | Lorem ipsum dolor sit amet, consetetur sadipscing elitr, sed diam nonumy                          |
|----|---------------------------------------------------------------------------------------------------|
|    | eirmod tempor invidunt ut labore et dolore magna aliquyam erat, sed diam                          |
|    | voluptua. At vero eos et accusam et justo duo dolores et ea rebum.                                |
|    | Stet clita kasd gubergren, <span class="hervorgehoben">no sea takimata</span>                     |
| 48 | sanctus est Lorem ipsum dolor sit amet.                                                           |
|    | Erzeugt mit dem <a href="&lt;u&gt;https://www.loremipsum.de/&lt;/u&gt;">Lorem Ipsum Generator</a> |
| 50 |                                                                                                   |

HTML

Lorem ipsum dolor sit amet, consetetur sadipscing elitr, sed diam nonumy eirmod tempor invidunt ut labore et dolore magna aliquyam erat, sed diam voluptua. At vero eos et accusam et justo duo dolores et ea rebum. Stet clita kasd gubergren, **no sea takimata sanctus est Lorem ipsum dolor sit amet.** Erzeugt mit dem Lorem Ipsum Generator

Darstellung im Browser

# Anmerkungen zu CSS

- CSS-Angaben aus verschiedenen Quellen ergänzen sich und werden alle angewandt.
   Das ist das **"Kaskadierende"** an den "Cascading Style Sheets"
- Widersprechen sich Stil-Angaben, gewinnt die mit dem höchsten Gewicht (Spezifität). Alternativ: Erklärung auf Selfhtml
- Um Konflikte zu vermeiden, kann es sinnvoll sein, einen Ort für CSS vorzugeben.

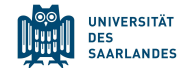

# 2. Arbeitsauftrag: CSS schreiben!

- CSS in der HTML-Datei ergänzen
- Seite im Browser anschauen

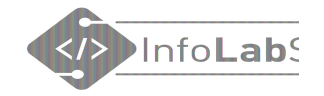

# Material (für Lehrkräfte)

## Online-Schulbuch inf-schule.de

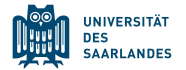

#### () →❶⌒ℕ⌒₽→Э→S⊂C⌒ℍ⌒ℚ、Ũ⌒Ĕ Q > 1.1.1: Startseite / Information und ihre Darstellung / Informationsdarstellung im Internet / World Wide Web World Wide Web **Startseite** 1. Informationsdarstellung im Internet Worum geht es hier? 1. World Wide Web 1. Einstieg - WWW Du hast dir sicherlich schon einmal Webseiten im Internet angeschaut. Wenn man hierbei von 2. Fachkonzept - World Wide Web Webseite zu Webseite "surft", so ist das anders als beim Blättern in einem Buch. Man kann sich dabei 3. Übungen regelrecht verirren und die Webseite, mit der man gestartet ist, nicht wiederfinden. Woran das liegt, 2. Strukturbeschreibung mit HTML soll in diesem Abschnitt genauer untersucht werden. 3. Validierung von Webseiten 4. Formatierung mit CSS Hier lernst du.... 5. Barrierefreiheit • ... was ein Hypertext ist. 6. Rechtliches ... wie eine URL aufgebaut ist. 7. Persönliches 8. Hinweise

https://inf-schule.de/information/informationsdarstellunginternet/vernetztewebseiten

#### 58

## Links auf der Webseite

Grafische Entwicklungsumgebung:

<u>http://blocklyhtml.zgtm.de/</u>

http://htmlbausteine.zgtm.de/

https://bwinf.de/jugendwettbewerb/unterrichtsmaterial/html/

#### Aufgaben für Schüler\*innen:

#### Appcamps (mit CodePen)

https://appcamps.de/2020/03/21/schulschliessungen-unterrichtsmaterialien-fuer-zuhause/

- https://projects.raspberrypi.org/en/pathways/web-intro (Englisch)
- https://projects.raspberrypi.org/de-DE/projects?software%5B%5D=html-css-javascript
- https://www.khanacademy.org/computing/hour-of-code/hour-of-code-lessons/hour-ofhtml/v/making-webpages-intro (Englisch)
- https://studio.code.org/s/csd2-2022 (Englisch)

#### Selbstlernkurse:

- https://open.hpi.de/courses/webtech2021/ (MOOC)
- <u>https://open.hpi.de/courses/webtech2017</u> (MOOC)

#### Learning Apps:

- HTML-Tags: https://learningapps.org/2203170
- HTML&CSS: <u>https://learningapps.org/12492097</u>
- Seitenstruktur: <u>https://learningapps.org/18522311</u>
- https://learningapps.org/14620280

infolab.cs.uni-saarland.de/2023/01/05/htmlcss-fortbildung-fuer-die-sekundarstufe-1/

UNIVERSITÄT DES SAARLANDES

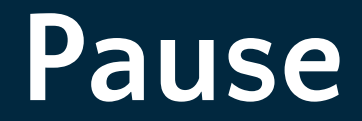

### Interview mit Andreas Sander

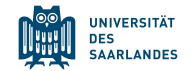

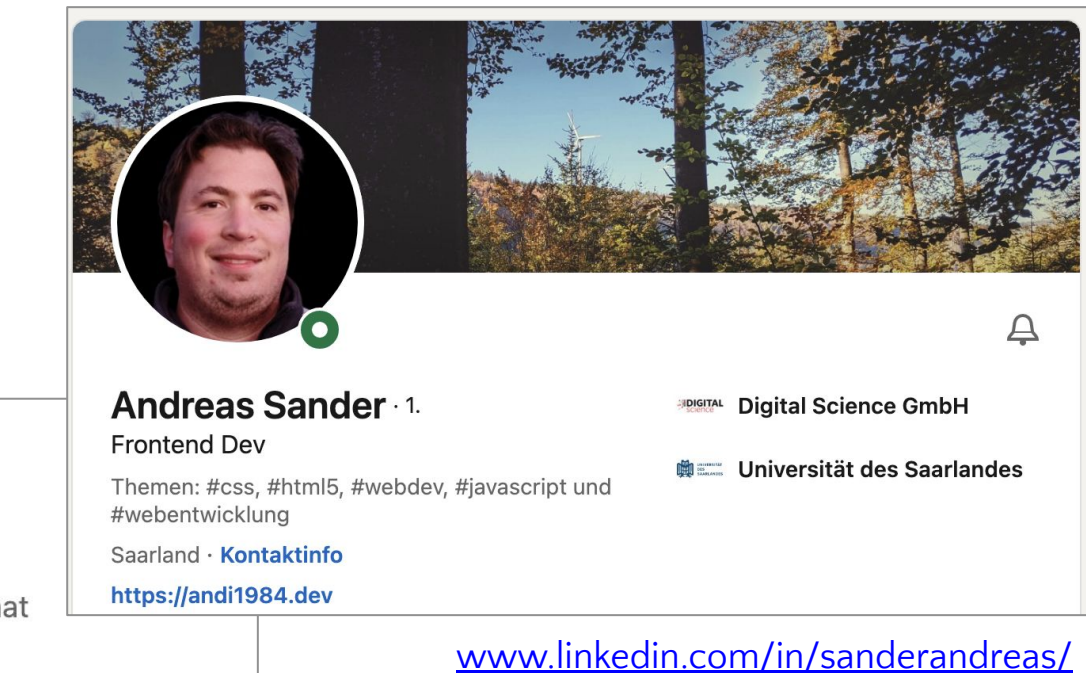

### Berufserfahrung

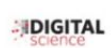

#### **Frontend Developer** Digital Science GmbH

Jan. 2016-Heute · 7 Jahre 1 Monat Remote

Frontend Developer on https://app.dimensions.ai

#### www.linkedin.com/in/sanderandreas/

## Gruppenarbeit

Gruppenraum

Kurzer Link: <u>t1p.de/html23</u>

### Gruppe 1 Bitte tragen Sie sich mit Namen in eine Gruppe ein. In jeder Gruppe sollten 3 bis 5 Mitglieder sein. Thema der Webseite: • Das Thema der Webseite bestimmt die Gruppe nach Start der Gruppenarbeit gemeinsam. Mitglieder: • Jede Gruppe arbeitet in einem eigenen BBB-1. • Die Nummer ihrer Gruppe ist die Raumnummer 2. 3. 4. 5.

cryptpad.fr/pad/#/2/pad/edit/AsUkV4JedChi+KHYJOUTWDOE/

Anleitung

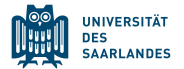

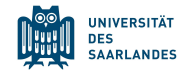

# 3. Arbeitsauftrag: Sinnvolle Webseite in Gruppenarbeit schreiben!

- Gruppe beitreten
- In BBB-Gruppenraum wechseln
- Auf Entwicklungsumgebung einigen
- Gemeinsam ein Thema wählen
- Eine Webseite erstellen

- Die Webseite soll im Internet erreichbar sein, z.B. auf codesandbox.io ohne Login
- Sie müssen Code in einer Datei sammeln oder kollaborativ arbeiten

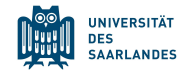

# Zusatzauftrag: Webseiten verlinken

Fügen Sie am Ende Ihrer Seite einen Link auf die Seite der folgenden Gruppe ein.

- In den Gruppenraum der folgenden Gruppe wechseln
- Link erfragen
- Link auf der eigenen Webseite einfügen

Die letzte Gruppe verlinkt auf die erste Gruppe.

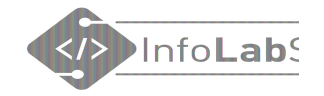

# Material (für Lehrkräfte)

## Online-Schulbuch inf-schule.de

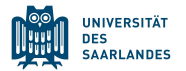

#### () →❶⌒ℕ⌒₽→Э→S⊂C⌒ℍ⌒ℚ、Ũ⌒Ĕ Q > 1.1.1: Startseite / Information und ihre Darstellung / Informationsdarstellung im Internet / World Wide Web World Wide Web **Startseite** 1. Informationsdarstellung im Internet Worum geht es hier? 1. World Wide Web 1. Einstieg - WWW Du hast dir sicherlich schon einmal Webseiten im Internet angeschaut. Wenn man hierbei von 2. Fachkonzept - World Wide Web Webseite zu Webseite "surft", so ist das anders als beim Blättern in einem Buch. Man kann sich dabei 3. Übungen regelrecht verirren und die Webseite, mit der man gestartet ist, nicht wiederfinden. Woran das liegt, 2. Strukturbeschreibung mit HTML soll in diesem Abschnitt genauer untersucht werden. 3. Validierung von Webseiten 4. Formatierung mit CSS Hier lernst du.... 5. Barrierefreiheit • ... was ein Hypertext ist. 6. Rechtliches ... wie eine URL aufgebaut ist. 7. Persönliches 8. Hinweise

https://inf-schule.de/information/informationsdarstellunginternet/vernetztewebseiten

## Links auf der Webseite

Grafische Entwicklungsumgebung:

<u>http://blocklyhtml.zgtm.de/</u>

http://htmlbausteine.zgtm.de/

https://bwinf.de/jugendwettbewerb/unterrichtsmaterial/html/

#### Aufgaben für Schüler\*innen:

#### Appcamps (mit CodePen)

https://appcamps.de/2020/03/21/schulschliessungen-unterrichtsmaterialien-fuer-zuhause/

- https://projects.raspberrypi.org/en/pathways/web-intro (Englisch)
- https://projects.raspberrypi.org/de-DE/projects?software%5B%5D=html-css-javascript
- https://www.khanacademy.org/computing/hour-of-code/hour-of-code-lessons/hour-ofhtml/v/making-webpages-intro (Englisch)
- https://studio.code.org/s/csd2-2022 (Englisch)

#### Selbstlernkurse:

- https://open.hpi.de/courses/webtech2021/ (MOOC)
- <u>https://open.hpi.de/courses/webtech2017</u> (MOOC)

#### Learning Apps:

- HTML-Tags: https://learningapps.org/2203170
- HTML&CSS: <u>https://learningapps.org/12492097</u>
- Seitenstruktur: <u>https://learningapps.org/18522311</u>
- https://learningapps.org/14620280

infolab.cs.uni-saarland.de/2023/01/05/htmlcss-fortbildung-fuer-die-sekundarstufe-1/

UNIVERSITÄT DES SAARLANDES

# — Ergänzende Folien —

# Sonderzeichen, z.B. Umlaute

| 🔅 index. | html 🔸        |  | Browser         | Tests                   |       |
|----------|---------------|--|-----------------|-------------------------|-------|
| 1        | html          |  | < > G           | https://lyn5j2.csb.app/ | * 1 - |
|          | <ntml></ntml> |  | Iöras Elfchor   |                         |       |
|          | <body></body> |  | JA ligs Flicher | 1                       |       |
|          | Jörgs Elfchen |  |                 |                         |       |
|          |               |  |                 |                         |       |
| 6        |               |  |                 |                         |       |

| 🔅 index. | html 🗙                                                                                                    |  | Browser      |         | Tests                   |   |   |  |
|----------|----------------------------------------------------------------------------------------------------|--|--------------|---------|-------------------------|---|---|--|
| 1        | html                                                                                                    |  | < > c        | 3       | https://lyn5j2.csb.app/ | * | 1 |  |
|          | <html></html>                                                                                                    |  |              | Y 13376 |                         |   |   |  |
|          | <meta <="" charset="utf-8" td=""/> <td></td> <td>Jörgs Elfche</td> <td>en</td> <td></td> <td></td> <td></td> <td></td> |  | Jörgs Elfche | en      |                         |   |   |  |
|          | <body></body>                                                                                                    |  |              |         |                         |   |   |  |
|          | Jörgs Elfchen                                                                                                    |  |              |         |                         |   |   |  |
|          |                                                                                                    |  |              |         |                         |   |   |  |
| 7        |                                                                                                    |  |              |         |                         |   |   |  |

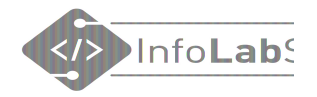

# Bootstrap

## Mit wenig viel erreichen
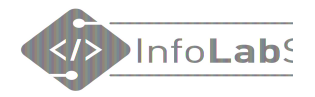

## Bootstrap, z.B. für Bilder-Karussell

| 4  | <head></head>                                                                                   |
|----|-------------------------------------------------------------------------------------------------|
| 5  | <title>Elfchen</title>                                                                          |
| 6  | <li>k href="style.css" rel="stylesheet" type="text/css" /&gt;</li>                              |
| 7  |                                                                                                 |
| 8  | Required meta tags                                                                              |
| 9  | <meta charset="utf-8"/>                                                                         |
| 10 | <meta content="width=device-width, initial-scale=1" name="viewport"/>                           |
| 11 |                                                                                                 |
| 12 | Bootstrap CSS                                                                                   |
| 13 | <li>k</li>                                                                                      |
|    | <pre>href="https://cdn.jsdelivr.net/npm/bootstrap@5.0.0-beta3/dist/css/bootstrap.min.css"</pre> |
|    | rel="stylesheet" integrity="sha384-e0JMYsd53ii+sc0/bJGFsiCZc+5NDVN2yr8+0RDqr0Ql0h               |
|    | +rP48ckxlpbzKgwra6" crossorigin="anonymous">                                                    |
| 14 |                                                                                                 |
| 15 |                                                                                                 |

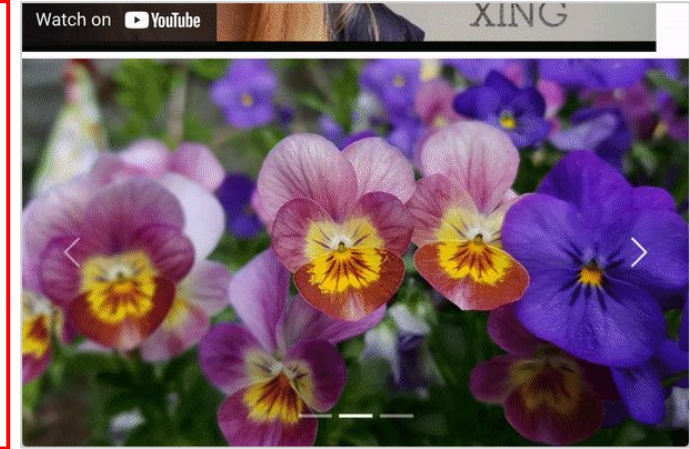

## 62 <script

src="https://cdn.jsdelivr.net/npm/bootstrap@5.0.0-beta3/dist/js/bootstrap.bundle.min.js"
integrity="sha384-JEW9xMcG8R+pH31jmWH6WWP0WintQrMb4s7Z0dauHnUtxwoG2vI5DkLtS3qm9Ekf"
crossorigin="anonymous"></script>